Two ways for MS Word 2010 users: 1st Way:

Download and open "Open Office Text" template in Word, When the following two messages appear click "OK" and "Yes" then save as a Word document.

| ſ                   | Microsoft Office Word                                                                                                    |    |
|---------------------|----------------------------------------------------------------------------------------------------|----|
|                     | The file PaperTemplate16-OpenOffice (2).odt cannot be opened because there are problems with the contents.                                                       |    |
| crosoft Office Word |                                                                                                    |    |
| Word found unread   | dable content in "PaperTemplate16-OpenOffice (2).odt". Do you want to recover the contents of this document? If you trust the source of this document, click Yes | S. |

2nd: Download and open "MS Office 97 /2000/XP" template in Word, select all of the text, then go to the Word toolbar: "page layout" then "columns" and select "two". Save as a Word document.

The . pdf version should always be used as the final word.

-++----